## LabVIEW Runtime 2014

Para utilização dos <u>programas executáveis</u> (também denominados "aplicativos") desenvolvidos na linguagem LabVIEW é necessário ter o programa instalado ou, como alternativa, ter a instalação do *LabVIEW Runtime (versão 2014)* em seu computador.

Se você ainda não conseguiu instalar o programa LabVIEW 2014 por alguma razão, o procedimento abaixo será fundamental para você conseguir ao menos <u>rodar os</u> <u>executáveis</u> que foram elaborados para vocês fazerem os experimentos das aulas.

Obs: caso o site da National Instruments indique que há versões mais recentes e sugira que seja mais interessante fazer download de uma versão mais atual, **não aceite.** Infelizmente os softwares executáveis que iremos utilizar nesta disciplina só funcionam com o runtime 2014 mesmo.

## Como instalar o LabVIEW Runtime (versão 2014) no seu computador

A instalação do *LabVIEW Runtime* pode ser realizada diretamente do site da *National Instruments*, no entanto, a utilização do aplicativo *NI Package Manager* torna a tarefa um pouco mais fácil.

O *NI Package Manager* ajuda você a gerenciar, instalar e atualizar facilmente seus conjuntos de arquivos ou programas da *National Instruments*.

A seguir é sugerida uma sequência de etapas para instalação do LabVIEW Runtime:

- 1) Verifique se você já possui o *NI Package Manager* instalado no seu computador. Muitos usuários utilizaram este aplicativo durante a instalação do *Multisim*.
- 2) Caso não esteja instalado, faça o download e instale o NI Package Manager a partir do site da National instruments acessando: https://www.ni.com/pt-br/support/downloads/software-products/download.package-manager.html#322516
- 3) Depois de instalar o *NI Package Manager,* verifique quais são os softwares instalados, clicando na opção *INSTALLED,* indicada na figura a seguir:

| NI Package Manager BROWSE PRODUCTS UPDATES      INSTALLED | 5                    |                          | -                       | ■ ×          |
|-----------------------------------------------------------|----------------------|--------------------------|-------------------------|--------------|
| Category   Maintainer  Clear Filters  Products only       | Sotwa                | ares Instalados          | Search installed        |              |
| REMOVE                                                    |                      |                          |                         |              |
| Name                                                      | Maintainer           | Category                 | Version                 |              |
| LabVIEW Runtime (32-bit)                                  | National Instruments | Programming Environments | 2014 SP1 f11            |              |
| LabVIEW Runtime (64-bit)                                  | National Instruments | Programming Environments | 2014 SP1 f11            |              |
| LabWindows/CVI Low-Level Driver                           | National Instruments | Runtime                  | 17.5.0                  |              |
| NI Package Manager                                        | National Instruments | Utilities                | 20.0.0                  |              |
| NI System Web Server 2019                                 | National Instruments | Runtime                  | 19.0.0                  |              |
|                                                           |                      |                          |                         |              |
|                                                           |                      |                          |                         |              |
|                                                           |                      |                          |                         | Υ.           |
|                                                           |                      |                          | <b>NATION</b><br>INSTRU | NAL<br>MENTS |

- 4) Antes de instalar o LabVIEW Runtime (versão 2014), verifique se já existe alguma versão mais recente do LabView Runtime instalada no seu computador. Se houver, desinstale esta versão usando o NI Package Manager, pois, em alguns casos, os executáveis do LabVIEW não reconhecem o LabVIEW Runtime (versão 2014) caso haja alguma versão mais recente instalada.
- 5) Clique em *BROWSE PRODUCTS* e, em seguida, clique em *Programming Environments.* Localize o ícone *LabVIEW Runtime* conforme indicado na figura a seguir:

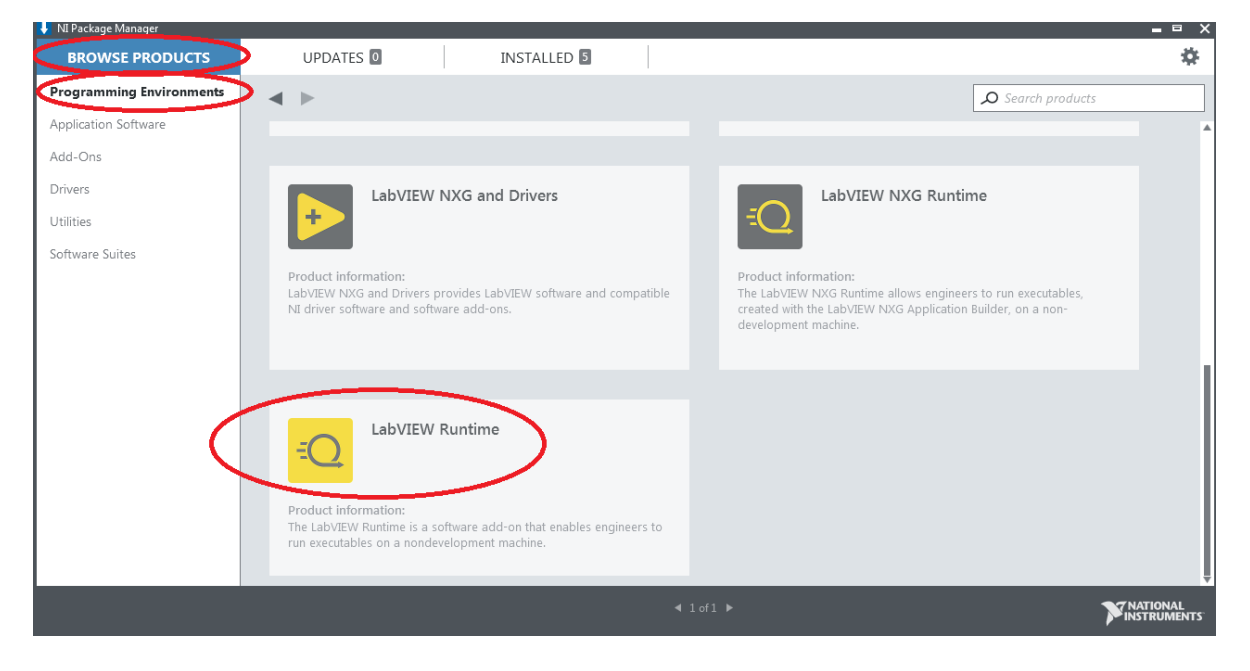

6) Clique no ícone no ícone *LabVIEW Runtime*, escolha a versão 2014 e o número de bits do sistema operacional de seu computador (64 ou 32 bits).

| 👢 NI Package Manager                                                                                                    |           |                 |                     |                                                   | = = ×           |  |  |
|----------------------------------------------------------------------------------------------------|-----------|-----------------|---------------------|---------------------------------------------------|-----------------|--|--|
| BROWSE PRODUCTS                                                                                                    | UPDATES 0 | INSTAL          | LED 5               |                                                   | \$              |  |  |
| Programming Environments                                                                                                    | < ►       |                 |                     |                                                   | Search products |  |  |
| Application Software                                                                                                    |           | LabVIEW Runti   | ime                 |                                                   | ,               |  |  |
| Add-Ons                                                                                                    |           | Version Bitness | s Language          |                                                   |                 |  |  |
| Drivers                                                                                                    | -()       | 2014 🔻 64       | -bit 🔻 English; Fre | nch; German; Japanese; Korean; Simplified Chinese |                 |  |  |
| Utilities                                                                                                    |           | REMOVE          |                     |                                                   |                 |  |  |
| Software Suites                                                                                                    |           |                 |                     |                                                   |                 |  |  |
|                                                                                                    | Overview  | Details         | Support             |                                                   |                 |  |  |
| The LabVIEW Runtime enables you to run executables created with the LabVIEW Application Builder on machines<br>that do not have LabVIEW installed. The LabVIEW Runtime includes the libraries and other files necessary to run<br>basic application types built in LabVIEW. |           |                 |                     |                                                   |                 |  |  |
|                                                                                                    |           |                 |                     |                                                   |                 |  |  |

7) Clique em INSTALL para instalar o *LabVIEW Runtime (versão 2014)* e reinicialize seu computador para utilizar os executáveis do *LabView*.